## Manual Recurring Invoices

Last Modified on 01/23/2025 8:13 pm EST

If your company prefers to create the Recurring Invoices at will, this may be accomplished from the main application.

From the main menu, navigate to Accounts Receivable > Invoices. Click the Recurring Invoices button at the upper right of the page.

| nvoices                                                               |                        |   | Rec          | urring invoices |                     |                   |  |  |  |  |  |  |
|-----------------------------------------------------------------------|------------------------|---|--------------|-----------------|---------------------|-------------------|--|--|--|--|--|--|
| Invoices Credits Invoices/Credits Not Delivered Printed Batch History |                        |   |              |                 |                     |                   |  |  |  |  |  |  |
| Export to                                                             | Excel                  |   |              | NO              | Show all invoices   | ustom Grid Layout |  |  |  |  |  |  |
| Drag a column header and drop it here to group by that column         |                        |   |              |                 |                     |                   |  |  |  |  |  |  |
| Invoice # :                                                           | Customer Name          | : | Invoice Date | Total Amount    | Amount Due          |                   |  |  |  |  |  |  |
| 203                                                                   | 3719 - Wood, Emily     |   | Mar 28, 2022 | \$63.74         | \$63.74             | \$ Pay Invoice    |  |  |  |  |  |  |
| 206                                                                   | 3719 - Wood, Emily     |   | Mar 28, 2022 | \$90.10         | \$90.10             | \$ Pay Invoice    |  |  |  |  |  |  |
| 204                                                                   | 3719 - Wood, Emily     |   | Mar 28, 2022 | \$137.80        | \$137.80            | \$ Pay Invoice    |  |  |  |  |  |  |
| 201                                                                   | 3719 - Wood, Emily     |   | Mar 26, 2022 | \$309.11        | \$309.11            | \$ Pay Invoice    |  |  |  |  |  |  |
| H 4 1 3                                                               | 2 3 4 5 6 7 8 9 10 ▶ ₩ |   |              |                 | 1 - 100 of 952 item | s 🔁 Refresh       |  |  |  |  |  |  |

The Recurring Invoice Generation page opens. In the upper right panel of the page, make your date selections, and then click the Generate Preview button at the upper right of the page.

In the lower panel of the page, a list of all RMR's ready to be invoiced is displayed. If you want to export the list to Excel prior to creating the invoices, click the Export to Excel button. You can clear individual checkboxes after selecting all to process only the selected invoices.

When ready to create the invoices, click the Process Invoices button.

| Recurring Invoice Generation                                                                                                    |                                                                            |                                                                                           |                                                     |            |        | Ceneral          | te Preview |
|----------------------------------------------------------------------------------------------------|----------------------------------------------------------------------------|-------------------------------------------------------------------------------------------|-----------------------------------------------------|------------|--------|------------------|------------|
| There are currently no recurring invoice<br>preview generation jobs running.<br>To run a new generation cycle, set the generation<br>parameters and click 'Generate Preview'.<br>Once preview generation is complete, select the desired<br>customers in the grid below and click 'Process Invoices'<br>to create live invoices from the preview list. | RMR Proc<br>Next RMF<br>Inv<br>CC/eCheck Fundia<br>RM<br>Generate Master F | cess Date 4//   R Process 7/1/   roice Date 4//   ing Month 0   IR Groups 1   Recurring 1 | 4/1/2022<br>7/1/2015 ♥<br>4/1/2022<br>Current Month |            |        |                  |            |
| Preview Items                                                                                                    |                                                                            |                                                                                           |                                                     |            |        |                  |            |
| Customer                                                                                                    | : ,                                                                        | Amount                                                                                    | :                                                   | Tax Amount | :      | Total Amount Due | :          |
| 3719 - Wood, Emily                                                                                                    |                                                                            | \$61.64                                                                                   |                                                     | \$2.10     |        | \$63.74          |            |
| 1044 - Adams, Justin                                                                                                    |                                                                            | \$37.99                                                                                   |                                                     | \$0.00     |        | \$37.99          |            |
| 3505 - Smith, Aaron                                                                                                    |                                                                            | \$30.00                                                                                   |                                                     | \$2.57     |        | \$32.57          |            |
| 3504 - Allen Automotive Services                                                                                                    |                                                                            | \$30.00                                                                                   |                                                     | \$2.57     |        | \$32.57          |            |
| 3499 - Edwards Security                                                                                                    |                                                                            | \$30.00                                                                                   |                                                     | \$2.57     |        | \$32.57          |            |
| K K F K                                                                                                    |                                                                            |                                                                                           |                                                     | 0 - 0 of   | 0 item | ns C Refresh     |            |

Once the invoices have been created, customers setup with the delivery method of email or mail will automatically be delivered to the customer. For customers setup with the delivery method of Print, you will need to manually print these invoices.